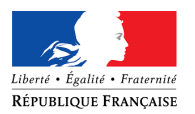

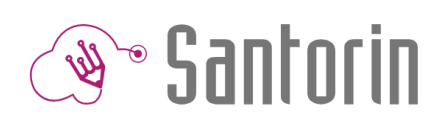

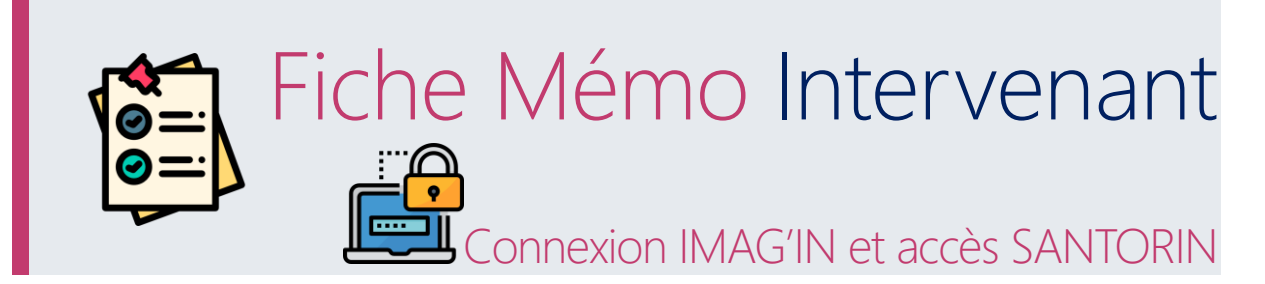

Ce document décrit les étapes de connexion avant d'accéder au tableau de bord SANTORIN (en tant qu'Intervenant).

# Prérequis

Utiliser le navigateur Chrome ou Firefox à jour.

## 1.Connexion IMAG'IN

L'authentification se fait dans IMAG'IN (Aucun mot de passe n'est demandé dans SANTORIN).

#### Option 1: Accès Interne (ARENA)

| accédez à vos applications |                                                                                                    | ARENA - Accédez à vos applications<br>Bienvenue                                                                           | Gérer mes favoris Déconnexion<br>Première connexion à l'application |
|----------------------------|----------------------------------------------------------------------------------------------------|----------------------------------------------------------------------------------------------------|---------------------------------------------------------------------|
| Authentification           | Recterche<br>Recterche<br>Scolarité du 2nd degré<br>Examens et concours<br>Gestion des personnet<br>Formation de Ressources<br>Formation et Ressources<br>Intranet, Référentiels et Outils | Gestion des candidats (CYCLADES)<br>Accès Exabissement Gestion des intervenants et missions (IMAG'IN)<br>Accès Individuel | 0 8 MBN 209 - <u>Cantar</u> + 2.1.1 - 26/05/318                     |

#### Option 2 : Accès externe

Si vous êtes un intervenant **externe** utilisez un **lien public disponible** sur **internet** ou transmis par votre **gestionnaire examen et concours** pour vous connecter à IMAG'IN.

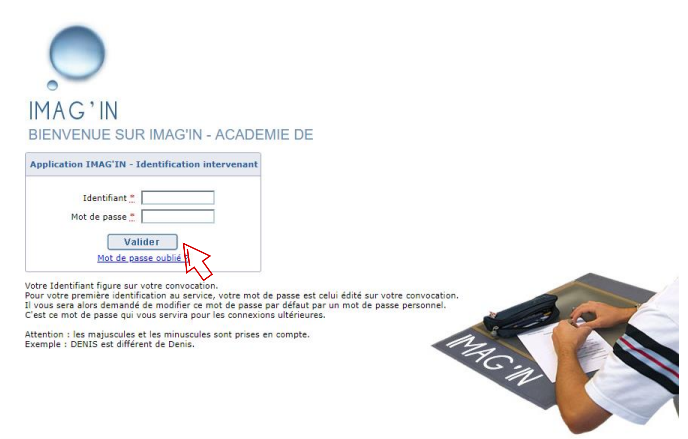

Suivant les académies les liens ne sont pas les mêmes.

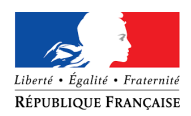

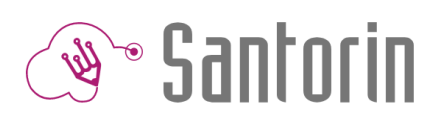

# 2.Accès SANTORIN

En tant qu'intervenant vous êtes convoqué à une mission de **correction dématérialisée**. Dans IMAG'IN, accédez à l'activité " **correction dématérialisée"** et cliquez sur la ligne de **la mission**.

| . 💭                                                                |                              |                      | Correction o     | dématérialisée   |                 |                            |
|--------------------------------------------------------------------|------------------------------|----------------------|------------------|------------------|-----------------|----------------------------|
| Consultation missions affectées Spisio/consultation ótate do fraid | Liste des missions (1 linne) |                      |                  |                  | Filtrer par     | mot-clé :                  |
| Correction dématérialisée                                          | Examen                       | Type de mission      | Nº de<br>mission | Début de mission | Centre d'examen | Etat correction            |
| 43                                                                 | EPREUVES                     | Correction de copies | 77786            | 15/06/2017       | CLG             | A corriger dan<br>SANTORIN |

Le tableau de bord Santorin apparait.

### Tableau de bord d'un intervenant n'ayant pas encore de lot à corriger

| Santorin   GRIS Mangue |                 |                                                                       |                                                                       |                   |  |  |
|------------------------|-----------------|-----------------------------------------------------------------------|-----------------------------------------------------------------------|-------------------|--|--|
| 620                    | Tableau de bord | Commission COMC1                                                      | DIPLÔME NATIONAL DU BREVET - Session 2017<br>ACADÉMIE D'AIX MARSEILLE | Derniers messages |  |  |
| 1                      | Etat            | Vous n'avez actuellement pas de lots à corriger pour cette commission |                                                                       |                   |  |  |
|                        |                 |                                                                       |                                                                       |                   |  |  |

Un message précise pour la commission qu'il n'y a pas encore de lot (contenant des copies) à corriger.

## Tableau de bord avec un lot à corriger

|                        | stantan 🔊 Santorin | GRIS Mangue                        |   |    |                           |                                                    |                   | a 🖸 🕄 🛱 🔺 |
|------------------------|--------------------|------------------------------------|---|----|---------------------------|----------------------------------------------------|-------------------|-----------|
| 20                     | Tableau de bord    | Commission COMC1                   |   |    | DIPLÔME NATIONAL D<br>AC/ | DU BREVET - Session 2017<br>ADÉMIE D'AIX MARSEILLE | Derniers messages |           |
| =                      | Etat               | Mathématiques<br>Lot 1<br>23 jours | E | 0% |                           | <b>e</b> r                                         |                   |           |
| Un lot est à corriger. |                    |                                    |   |    |                           |                                                    |                   |           |